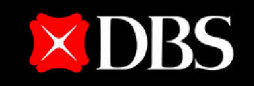

#### Live more, Bank less

# DBS IDEAL Transact Upgrade Guide

# TRANSACT DIGITALLY WITH DBS IDEAL TRANSACT

Begin your journey of transacting digitally with DBS IDEAL by upgrading\* your access to IDEAL Transact.

Having DBS IDEAL Transact access allows you to:

- Send and receive digital transactions
- Run your banking give approvals, pay salaries, check balances and more – on any screen, anytime, anywhere
- Access everything from cash management and FX to trade finance solutions, on a single dashboard

Simply nominate users to be Transaction Makers and Transaction Authorisers to begin!

\*For customers with an existing DBS Corporate Account and existing IDEAL access. Apply for DBS IDEAL with the <u>Application Pack</u>. New customers may apply for a new account <u>here</u>.

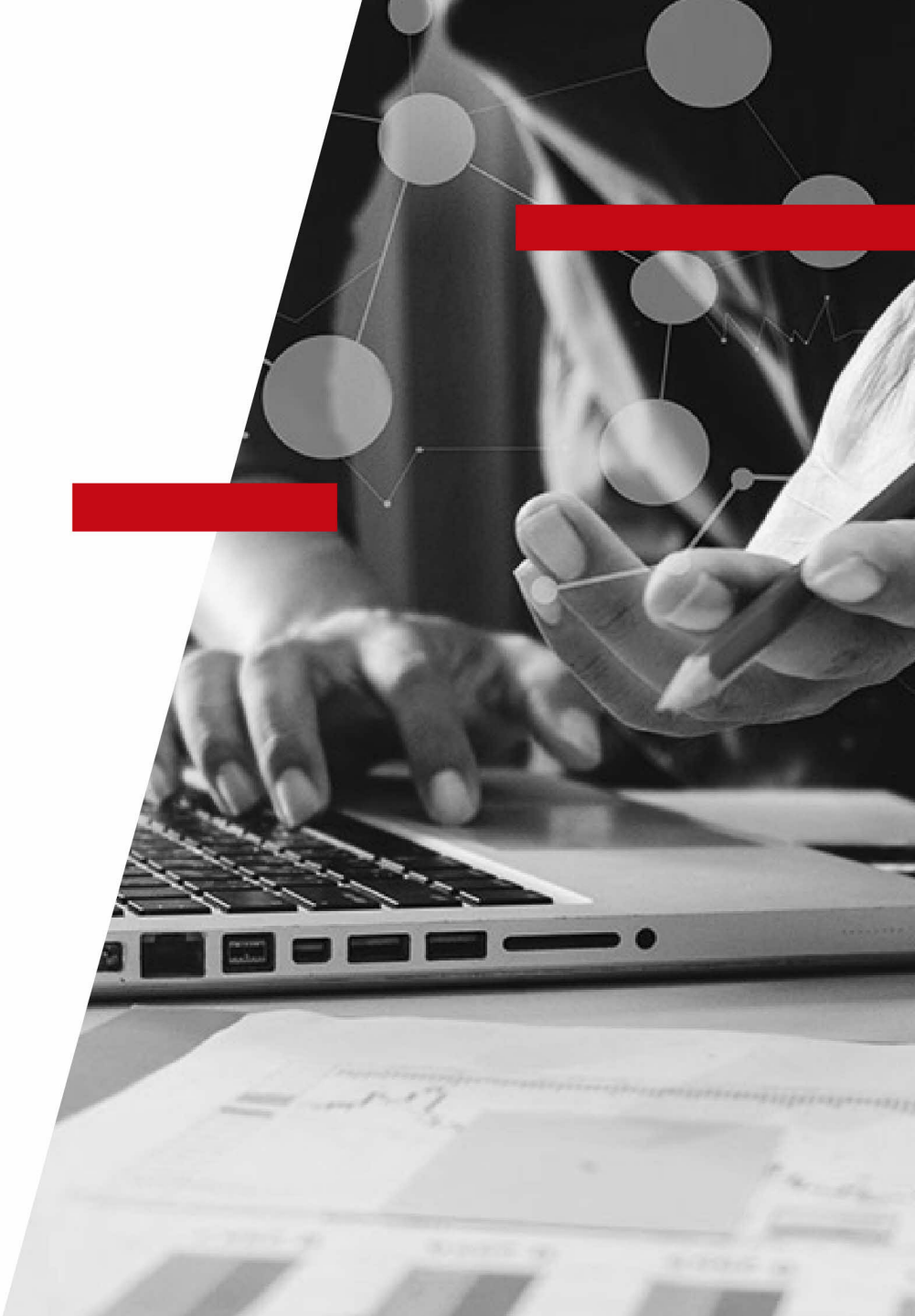

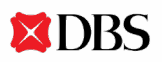

# TRANSACT DIGITALLY WITH DBS IDEAL TRANSACT

Please ensure that you submit the following supporting documents to avoid delays in your IDEAL maintenance form. The IDEAL application is valid only within 3 months upon submission. If your supporting documents are not in English language, kindly ensure that it is translated to English by a suitable translator before submission.

| Documents Required                                                                                                    | Sole Proprietorship                                                       | Partnership                                                               | Limited Liability<br>Partnership (LLP)                                    | Limited Company                                                           | Club/Association and<br>Society                                           | Foreign Incorporated<br>Company                                                                                                    |
|----------------------------------------------------------------------------------------------------|---------------------------------------------------------------------------|---------------------------------------------------------------------------|---------------------------------------------------------------------------|---------------------------------------------------------------------------|---------------------------------------------------------------------------|----------------------------------------------------------------------------------------------------|
| NRIC / Passport of:                                                                                                    | All new authorised<br>Approvers and Customer<br>Self Administrators (CSA) | All new authorised<br>Approvers and Customer<br>Self Administrators (CSA) | All new authorised<br>Approvers and Customer<br>Self Administrators (CSA) | All new authorised<br>Approvers and Customer<br>Self Administrators (CSA) | All new authorised<br>Approvers and Customer<br>Self Administrators (CSA) | All new authorised<br>Approvers and Customer<br>Self Administrators (CSA)                                                                                                    |
| Proof of Residence Address<br>(Within 3 months from the document<br>date – e.g. recent utility or phone bill,<br>bank statement or correspondence from<br>a government agency or National ID with<br>residential address) | All new authorised<br>approvers who are not<br>Singaporean / Singapore PR | All new authorised<br>approvers who are not<br>Singaporean / Singapore PR | All new authorised<br>approvers who are not<br>Singaporean / Singapore PR | All new authorised<br>approvers who are not<br>Singaporean / Singapore PR | All new authorised<br>approvers who are not<br>Singaporean / Singapore PR | All new authorised<br>approvers who are not<br>Singaporean / Singapore PR                                                                                                    |
| Certification of True Copies done by (if<br>original documents are not produced)                                                                                                    | Sole Proprietor                                                           | One of the partners                                                       | One of the partners                                                       | Company Director OR<br>Secretary                                          | Chairman OR Secretary                                                     | <u>External Certifiers:</u><br>Solicitor / Lawyer / Notary<br>Public / Certified Public, or<br>Professional Accountant /<br>Auditor / Chartered Secretary<br>from a FATF member<br>country, or a DBS bank staff. |
| Certificate of Incumbency (dated within<br>the last one year) / Certificate of<br>Registration / Annual Return / Register of<br>Directors                                                                                 | Not required                                                              | Not required                                                              | Not required                                                              | Not required                                                              | Not required                                                              | Required                                                                                                    |
| Minutes of Meeting<br>(To be signed-off and duly certified (on all<br>pages) by any two of existing Chairman /<br>Treasurer / Secretary)                                                                                  | Not required                                                              | Not required                                                              | Not required                                                              | Not required                                                              | Required                                                                  | Not required                                                                                                    |

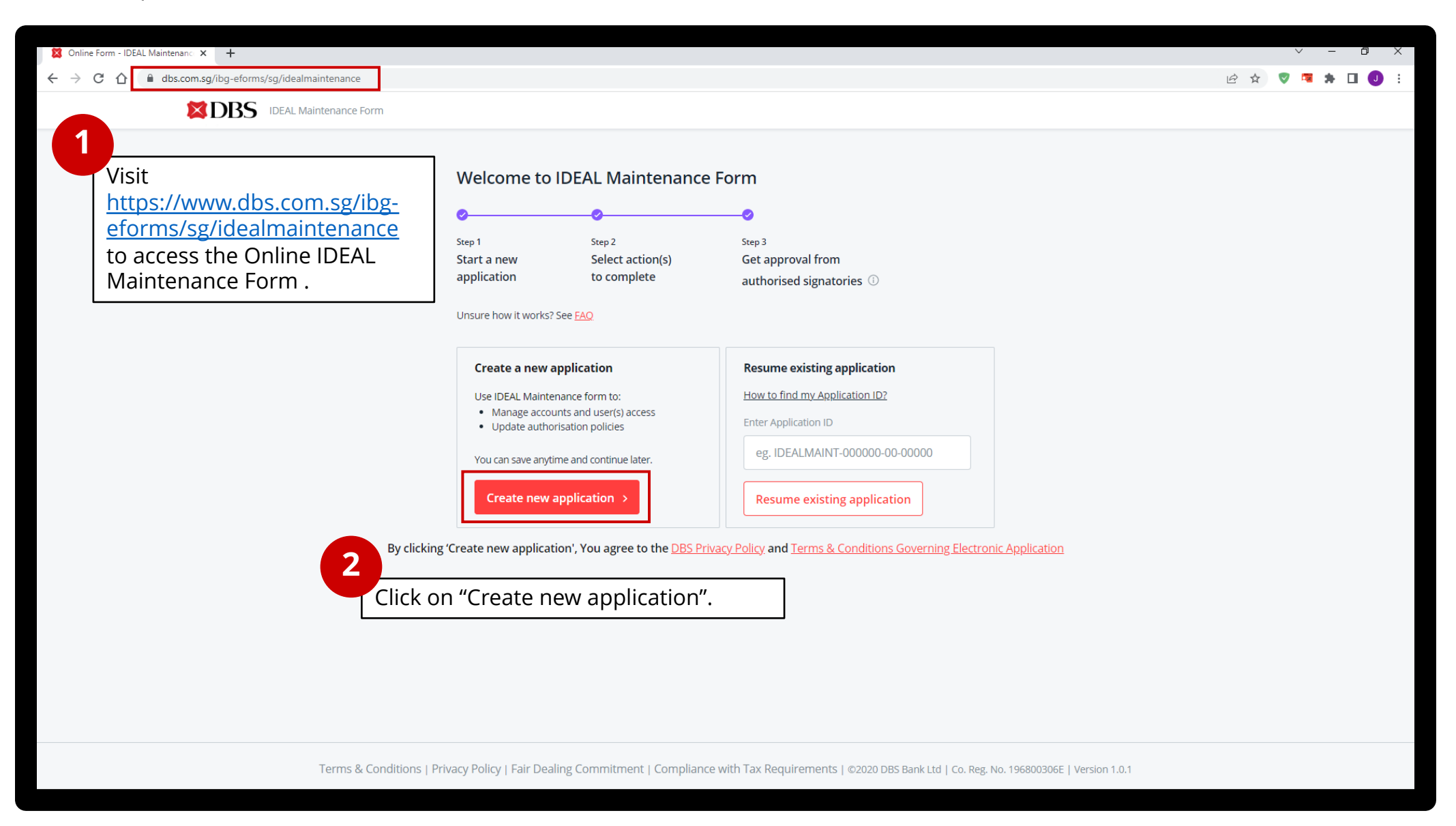

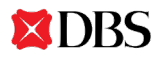

| Soline Form - IDEAL Maintenanc × +                                                                                                    | `   | _ | ٥   | ×   |
|----------------------------------------------------------------------------------------------------|-----|---|-----|-----|
| ← → C △                                                                                                    | ë 1 | • | * ( | . : |
| Control Form - IDEAL Maintenance X C → C → C → dts.coom.gg/tbg-eforms/sg/idealmaintenance Eet's start by getting your business info Let's start by getting your business info Have a DBS IDEAL account? Prefill your business information with DBS bank records to allow faster processing. Use DBS IDEAL OR Select "Use DBS IDEAL" verify your identity with | ¢ 1 |   | * ( |     |
| USE ACRA SEARCH<br>MANUAL ENTRY<br>Verify your identity with<br>DBS IDEAL.                                                                                                    |     |   |     |     |
| Terms & Conditions   Privacy Policy   Fair Dealing Commitment   Compliance with Tax Requirements   ©2020 DBS Bank Ltd   Co. Reg. No. 196800306E   Version 1.0.1                                                                                                    |     |   |     |     |

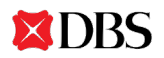

| 🐸 DBS - MARS Login - Google Chrome                                                                                                    |                                                                                                    |                         | - U X |  |  |  |  |
|----------------------------------------------------------------------------------------------------|----------------------------------------------------------------------------------------------------|-------------------------|-------|--|--|--|--|
| Ideal.dbs.com/marstrpSubscriber/login/pin/appld=mtYiLbdp-UkwM-ouFI-UF/z-40ys11sDAnGy&state=e1BCSUKGMIdJVEhTUFDUUhBMX1BQUFBb0FBQiBQzBkS3ZJc29F21kSai81UVF0K3KNNHJMbWht024rVnJjQmUxc1g%3D |                                                                                                    |                         |       |  |  |  |  |
|                                                                                                    | 🔀 DBS IDEAL                                                                                          |                         |       |  |  |  |  |
|                                                                                                    |                                                                                                    |                         |       |  |  |  |  |
|                                                                                                    | Securely log in with your DBS IDEAL account to                                                       |                         |       |  |  |  |  |
|                                                                                                    | continue.                                                                                            |                         |       |  |  |  |  |
|                                                                                                    | Email Organisation ID QR New!                                                                        | 1                       |       |  |  |  |  |
|                                                                                                    |                                                                                                    |                         |       |  |  |  |  |
|                                                                                                    | Email address                                                                                        | using your preferred    |       |  |  |  |  |
|                                                                                                    | PIN or Password                                                                                      | method (try OR Login!). |       |  |  |  |  |
|                                                                                                    | By proceeding, you consent to DBS disclosing to third parties your personal data required to process |                         |       |  |  |  |  |
|                                                                                                    | your requests.                                                                                       |                         |       |  |  |  |  |
|                                                                                                    | Log in                                                                                               |                         |       |  |  |  |  |
|                                                                                                    |                                                                                                    |                         |       |  |  |  |  |
|                                                                                                    |                                                                                                    |                         |       |  |  |  |  |
|                                                                                                    |                                                                                                    |                         |       |  |  |  |  |
|                                                                                                    |                                                                                                    |                         |       |  |  |  |  |
|                                                                                                    |                                                                                                    |                         |       |  |  |  |  |
|                                                                                                    |                                                                                                    |                         |       |  |  |  |  |
|                                                                                                    |                                                                                                    |                         |       |  |  |  |  |
|                                                                                                    |                                                                                                    |                         |       |  |  |  |  |
|                                                                                                    |                                                                                                    |                         |       |  |  |  |  |
|                                                                                                    |                                                                                                    |                         |       |  |  |  |  |
|                                                                                                    |                                                                                                    |                         |       |  |  |  |  |
|                                                                                                    |                                                                                                    |                         |       |  |  |  |  |
| Terms 8                                                                                                    | Conditions   FAQ   Get In Touch   © 2023 DBS E                                                       | Bank Ltd                |       |  |  |  |  |
|                                                                                                    |                                                                                                    |                         |       |  |  |  |  |

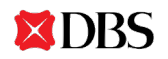

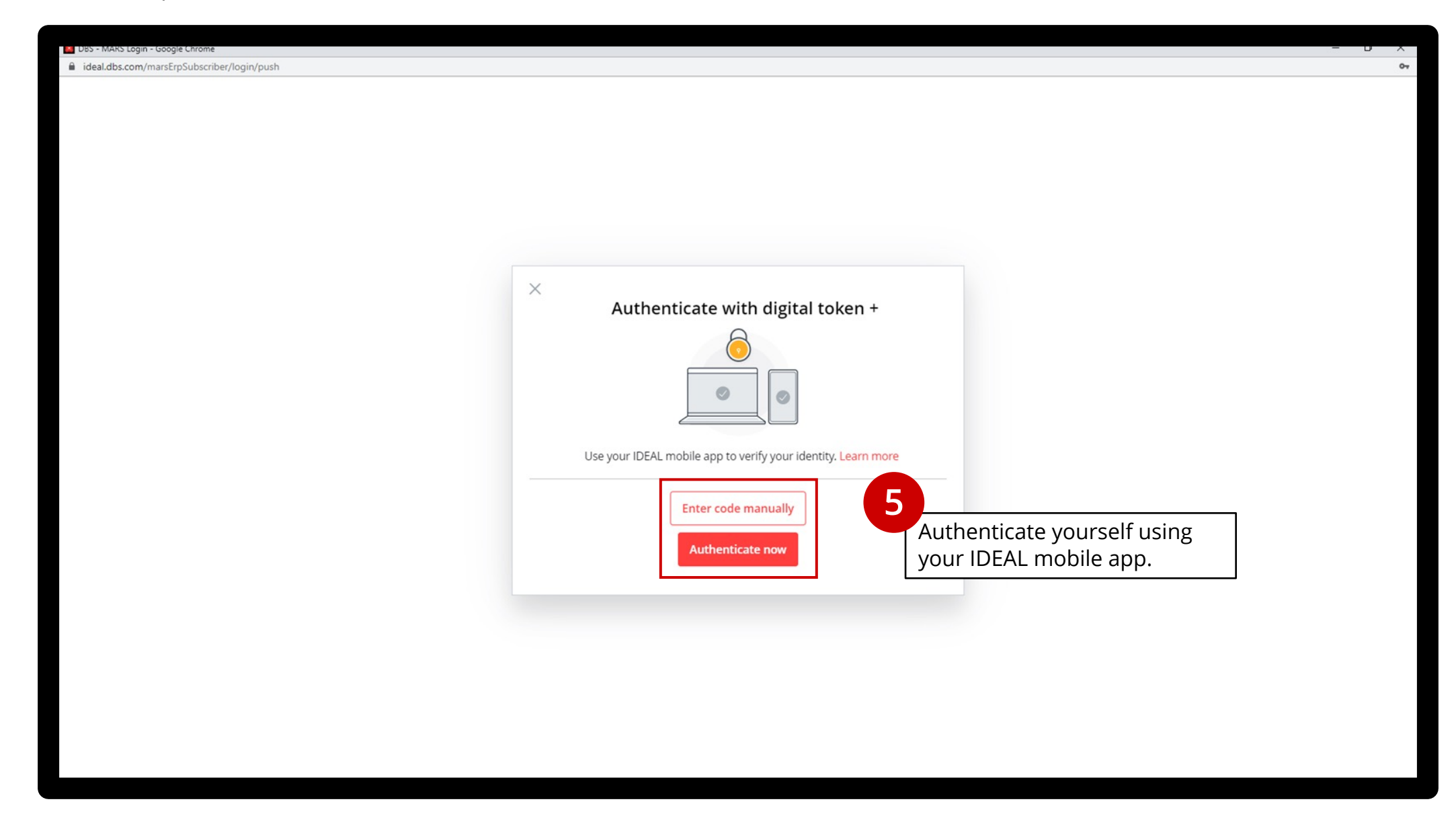

| Online Form - IDEAL Maintenan: 🗙 🕂                  |                                                                                                    |                    | $\sim$ | - ( | 6 × |
|-----------------------------------------------------|----------------------------------------------------------------------------------------------------|--------------------|--------|-----|-----|
| ← → C ☆ 🌢 dbs.com.sg/ibg-eforms/sg/idealmaintenance |                                                                                                    | € ☆                | 🔊 🖷    | * 🗉 | J : |
| DBS IDEAL Maintenance Form                          |                                                                                                    |                    |        |     |     |
| Terros & Conditions 1 Privary Palla                 | Apply for IDEAL Maintenance Form         Image: Image: Im | in,<br>be<br>ited. |        |     |     |
|                                                     |                                                                                                    |                    |        |     |     |

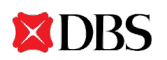

| 论 🕁 🦁 🛱 🖬                                                                      |
|--------------------------------------------------------------------------------|
|                                                                                |
|                                                                                |
|                                                                                |
| Add (manage existing users)                                                    |
| and roles" and "Add / update<br>Trade Authorisation Policy(ies)",<br>k "Next". |
|                                                                                |
|                                                                                |
|                                                                                |

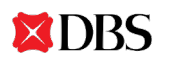

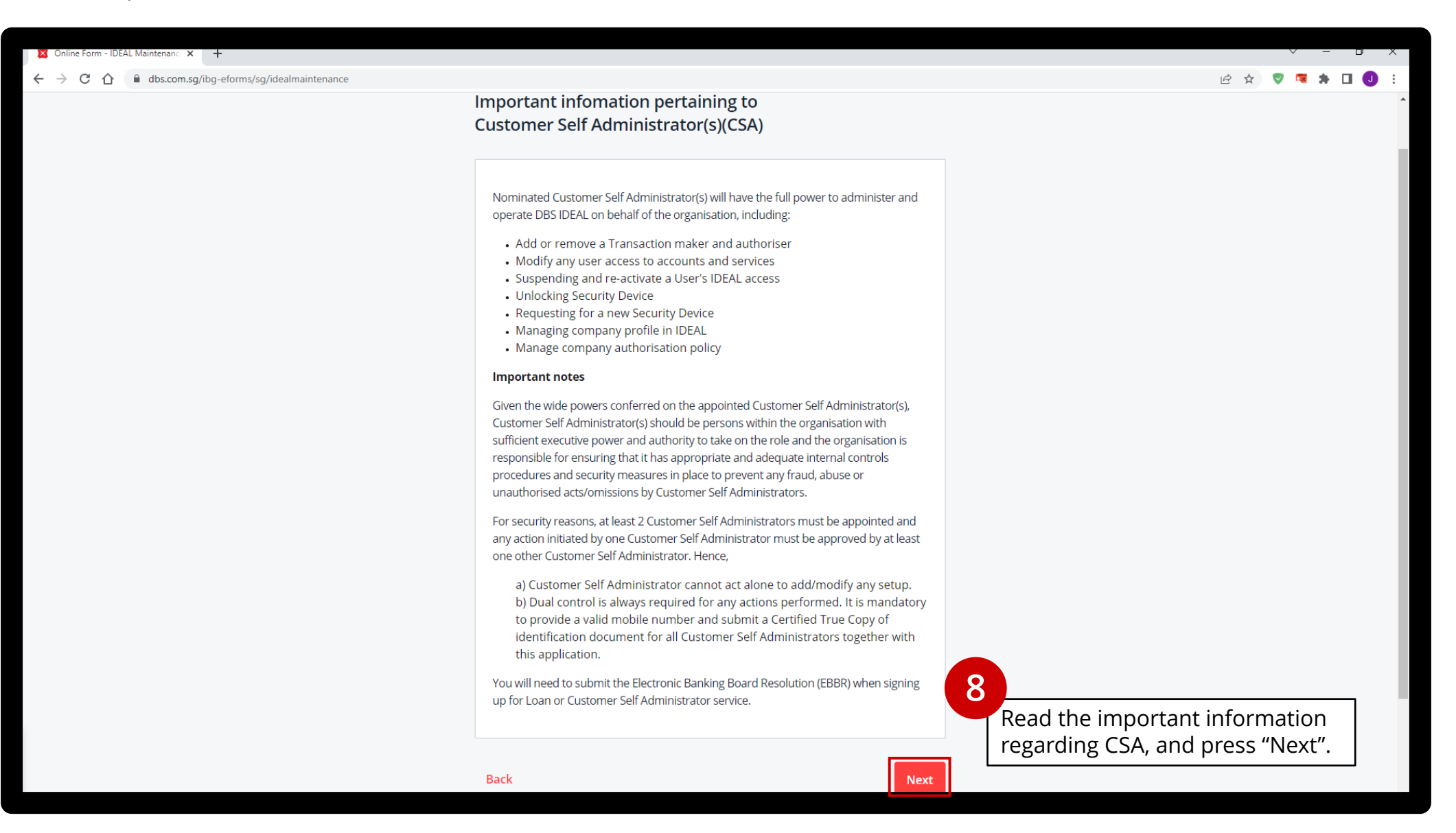

**DBS** 

| Soline Form - IDEAL Maintenanci x +                                                                                                    | ✓ – □ X                                                                                                    |
|----------------------------------------------------------------------------------------------------|----------------------------------------------------------------------------------------------------|
| ← → C ☆ 🌢 dbs.com.sg/ibg-eforms/sg/idealmaintenance                                                                                                   | ie 🛧 🦁 🤻 🖈 🖬 🚺 📒                                                                                                    |
| DBS IDEAL Maintenance Form                                                                                                    |                                                                                                    |
| Application form<br>Add / manage exis<br>services and roles<br>Add / update Cash /<br>Policy(ies)<br>Review Application<br>Authorisation<br>C Edit se | Add / manage existing users' services and roles<br>ting users' Contact Persons and at least 2 Customer Self Admininstrator must be provided. As part of our<br>enhanced security process, we require you to provide us with a valid mobile number & email<br>address. An invalid mobile number or email address may result in the inability to authenticate you<br>and affect your login.<br>User1 User1 User1 Select either "Add new user" or<br>"Add new user" Add new user' services and roles<br>Add new user' Services and roles<br>Remove user's services and roles<br>Remove user's services and roles<br>Remove user's services and roles<br>Add another user or supersede/remove another user's services and roles<br>Super Select either "Add new user"<br>Add new user<br>Add new user<br>Method new user's services and roles<br>Remove user's services and roles<br>Method new user or supersede/remove another user's services and roles<br>Super fatter<br>Super fatter<br>Super f |
| Terms & Conditions   Privacy P                                                                                                    | olicy   Fair Dealing Commitment   Compliance with Tax Requirements   ©2020 DBS Bank Ltd   Co. Reg. No. 196800306E   Version 1.0.1                                                                                                    |

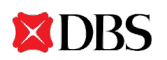

| 🔀 Online Form - IDEAL Maintenan: 🗙 🕂                                                                                   |                                                                                                    | v - o x                                                                                                    |
|----------------------------------------------------------------------------------------------------|----------------------------------------------------------------------------------------------------|----------------------------------------------------------------------------------------------------|
| ← → C ☆ @ dbs.com.sg/ibg-eforms/sg/idealmaintenance                                                                    |                                                                                                    | ie 🖈 🛡 🥦 🛊 🖬 🜒 :                                                                                                    |
|                                                                                                    |                                                                                                    |                                                                                                    |
| Application form     Add / manage existing users'     services and roles     Add / update Cash / Trade     Policy(ies) | Add / manage existing users' services and roles<br>2 Contact Persons and at least 2 Customer Self Admininstrator must be provided. As part of<br>enhanced security process, we require you to provide us with a valid mobile number & em<br>address. An invalid mobile number or email address may result in the inability to authentic<br>and affect your login. | of our<br>nail<br>cate you                                                                                            |
| Review Application                                                                                                    | User 1                                                                                                    | llear                                                                                                    |
| C Edit sections                                                                                                    | Do you want to add user or edit existing users' services and roles?  Add new user  Add new service / role to existing user                                                                                                    |                                                                                                    |
|                                                                                                    | Remove user's services and roles<br>Removing a user removes user's entitlement from IDEAL. Existing access to other modul<br>Online, OCOE, eDS, etc remains. If you would like delete a user, go to Delete Existing Use<br>section.                                                                                                    | ies FX<br>Pr                                                                                                    |
|                                                                                                    | Supersede user's services and roles<br>All existing services and roles will be replaced with the following details                                                                                                    |                                                                                                    |
|                                                                                                    | User Details                                                                                                    | f "Add new user" is selected, the<br>ield for "Preferred IDEAL User<br>D" will appear. Fill in the form as<br>needed. |
|                                                                                                    | Select  Date of birth                                                                                                    |                                                                                                    |
|                                                                                                    | Preferred IDEAL User ID                                                                                                    |                                                                                                    |

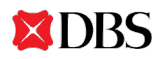

| Sonline Form - IDEAL Maintenanc × +                 |                                                                                                    | ✓ – ø x                                                                                                    |
|-----------------------------------------------------|----------------------------------------------------------------------------------------------------|----------------------------------------------------------------------------------------------------|
| ← → C ☆ 🌢 dbs.com.sg/ibg-eforms/sg/idealmaintenance |                                                                                                    | 년 🖈 🔍 🧠 🛊 🔲 🕘 🗄                                                                                                    |
| Contine form - IDEAL Maintenan: X                   | Add / manage existing users' services and roles  2 Contact Persons and at least 2 Customer Self Admininstrator must be provided, enhanced security process, we require you to provide us with a valid mobile numb address. An invalid mobile number or email address may result in the inability to a and affect your login.  User 1  User 1  Do you want to add user or edit existing users' services and roles?  Add new user  Add new user  Add new service / role to existing user  Contact Services and roles  Removing a user removes user's entitlement from IDEAL. Existing access to othe online, OCOE, eDS, etc remains. If you would like delete a user, go to Delete Exis section.  User Details  Document type NRIC/Passport number Select Date of birth DD/MM/YY | As part of our<br>ber & email<br>authenticate you<br>T Clear<br>If "Add new service / role to<br>existing user" is selected, the<br>field for "Existing IDEAL User ID"<br>will appear. Fill in the form as<br>needed. |
|                                                     | Existing IDEAL User ID                                                                                                    |                                                                                                    |
|                                                     |                                                                                                    |                                                                                                    |

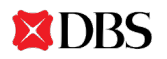

| 🔀 Online Form - IDEAL Maintenan: 🗙 🕂 |                                                                                                    |                                                                                                    | V – U X                              |  |
|--------------------------------------|----------------------------------------------------------------------------------------------------|----------------------------------------------------------------------------------------------------|--------------------------------------|--|
| ← → C △                              |                                                                                                    |                                                                                                    | 🖻 🖈 🛡 ୟ 🖈 🖬 🔮 🗄                      |  |
|                                      | User Roles to Add (if applicable)                                                                                                    |                                                                                                    | •                                    |  |
|                                      | Customer Self Admininstrator (CSA) ()<br>At least 2 required<br>Contact Person ()<br>2 required<br>Add user role(s) for services<br>Enquiry | Select user roles to add, as required. For<br>IDEAL Transact access, you must have at<br>least one Transaction Maker and one                                                                                                    |                                      |  |
|                                      | <ul> <li>Account &amp; Trade Enquiry ①</li> <li>Securities &amp; Fiduciary Services (SFS) enquiry ①</li> <li>Loan enquiry ①</li> </ul>      | Transaction A<br>You are recon                                                                                                    | uthoriser.<br>nmended to nominate at |  |
|                                      | <ul> <li>✓ Transaction Maker ①</li> <li>□ Transaction Authoriser ③</li> </ul>                                                               | er ()       least 2 Customer Self Administrators (CSA)         oriser ()       - you may refer to the CSA Registration         fapplicable)       Guide for more information.         ervices       You may refer to the tooltips ((i) icon) for more information on each role. |                                      |  |
|                                      | Services To Add (if applicable) Add service(s) Cash and Trade services File Transfer facility will automatically be enabled. ①              |                                                                                                    |                                      |  |
|                                      | <ul> <li>Payment ()</li> <li>Payroll ()</li> <li>Collection ()</li> </ul>                                                                   |                                                                                                    |                                      |  |
|                                      | ✓ Fixed Deposit Placement □ Trade ①                                                                                                    |                                                                                                    |                                      |  |
|                                      | Open Account Trade (OAT) ()     Open Account Trade - Supplier Finance (OAT SF) ()     Open Account Trade - Distributor Finance (OAT DF) ()  |                                                                                                    |                                      |  |
|                                      | Open Account Trade-Accounts Receivable Purchase (OAT ARP) ( Securities & Fiduciary Services (SFS) () Loan ()                                | D                                                                                                    |                                      |  |

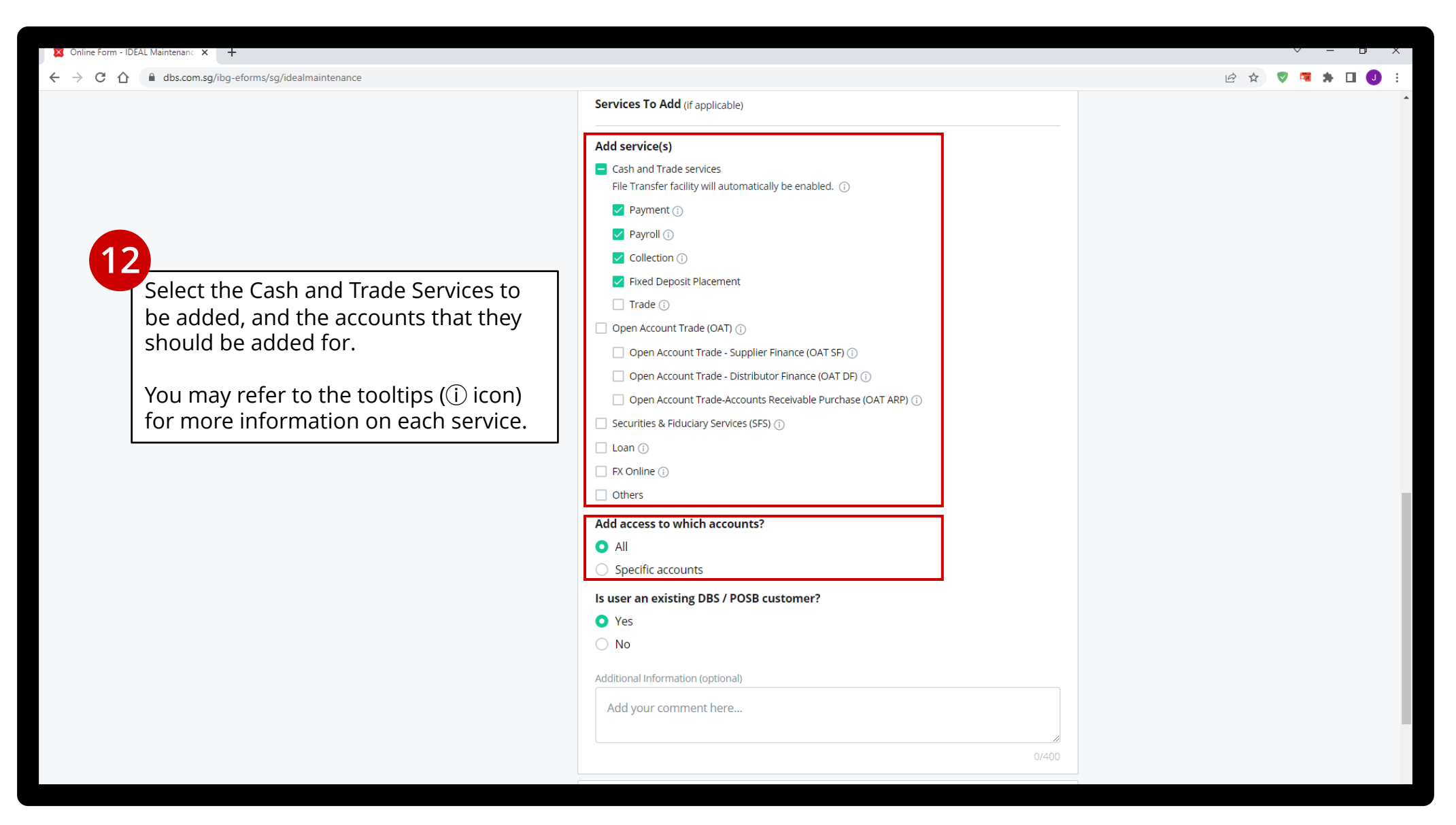

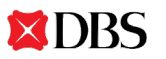

| X Online Form - IDEAL Maintenanc X +                                                   |                                                                                                    |                     |   | V – D       | ×          |
|----------------------------------------------------------------------------------------|----------------------------------------------------------------------------------------------------|---------------------|---|-------------|------------|
| ← → C △ 🌢 dbs.com.sg/ibg-eforms/sg/idealmaintenance                                    |                                                                                                    |                     | 4 | 2 🖈 🦁 🕫 🏞 🔲 | <b>0</b> : |
| 13A<br>Indicate whether the user is an existing<br>DB / POSB customer (for new users). | <ul> <li>Payment ①</li> <li>Payroll ①</li> <li>Collection ①</li> <li>Fixed Deposit Placement</li> <li>Trade ①</li> <li>Open Account Trade (OAT) ①</li> <li>Open Account Trade - Supplier Finance (OAT SF) ①</li> <li>Open Account Trade - Distributor Finance (OAT DF) ①</li> <li>Open Account Trade - Accounts Receivable Purchase (OAT ARP) ①</li> <li>Securities &amp; Fiduciary Services (SFS) ①</li> <li>Loan ①</li> <li>FX Online ①</li> <li>Others</li> <li>Add access to which accounts?</li> <li>All</li> <li>Specific accounts</li> <li>Is user an existing DBS / POSB customer?</li> <li>Yes</li> <li>No</li> <li>Additional Information (optional)</li> <li>Add your comment here</li> </ul> | 0/400               |   |             |            |
|                                                                                        | + Add another user or supersede/remove another user's                                                                                                    | services and roles  |   |             |            |
|                                                                                        |                                                                                                    |                     |   |             |            |
|                                                                                        |                                                                                                    | Save for later Next |   |             |            |

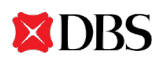

| X Online Form - IDEAL Maintenanci X +                                                                                             |                                                                                                    | × ×         |
|----------------------------------------------------------------------------------------------------|----------------------------------------------------------------------------------------------------|-------------|
| ← → C △ ⓐ dbs.com.sg/ibg-eforms/sg/idealmaintenance                                                                               |                                                                                                    | 🖻 🖈 🦁 🖪 🎝 🗄 |
|                                                                                                    | <ul> <li>Payment ()</li> <li>Payroll ()</li> <li>Collection ()</li> <li>Fixed Deposit Placement</li> <li>Trade ()</li> <li>Open Account Trade (OAT) ()</li> <li>Open Account Trade - Supplier Finance (OAT SF) ()</li> <li>Open Account Trade - Distributor Finance (OAT DF) ()</li> <li>Open Account Trade - Accounts Receivable Purchase (OAT ARP) ()</li> <li>Securities &amp; Fiduciary Services (SFS) ()</li> <li>Loan ()</li> <li>FX Online ()</li> <li>Others</li> <li>Add access to which accounts?</li> <li>All</li> <li>Specific accounts</li> </ul> |             |
| Indicate whether the user had<br>previously provided their ID and Proof<br>of Residential Address to DBS (for<br>existing users). | Additional Information (optional) Add your comment here 0/400 (+) Add another user or supersede/remove another user's services and roles                                                                                                    |             |
|                                                                                                    | Save for later                                                                                                    |             |

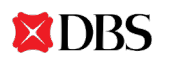

|                                                                         | You may refer to an exar                                                         | mple of filling                                                                                                    |                                                                                                    | ∨ – ¤ x                                                                             |
|-------------------------------------------------------------------------|----------------------------------------------------------------------------------|----------------------------------------------------------------------------------------------------|----------------------------------------------------------------------------------------------------|-------------------------------------------------------------------------------------|
|                                                                         | the authorisation pol                                                            | icy below.                                                                                                    |                                                                                                    | 년 🏚 🛡 🧧 🏚 🖬 🕢 🗄                                                                     |
|                                                                         | Amount From Amount To                                                            | Authorisation Requirement                                                                                                    | 7                                                                                                    | ^                                                                                   |
|                                                                         | 0.00 🔒 50,000.00                                                                 | Any 1 Authoriser required ~                                                                                                    | Add / update Cash & Trade Authorisation Policy(ies)                                                                                                    |                                                                                     |
| Par                                                                     | yment from \$\$0.00 to \$\$50,000.00<br>uires signatory from any 1 authoriser.   | Select group(s) that authoriser can be from                                                                                                   | Authorisation Policy 1                                                                                                    |                                                                                     |
|                                                                         |                                                                                  | <b>Rule:</b> Any 1 Authoriser from Group A or<br>Group B or Group C                                                                           | Which account(s) would you like to add/update?         All Debit Accounts         Specific Debit Account(s)                                                                                                    |                                                                                     |
|                                                                         | 50,000.01 100,000.0C                                                             | Any 2 Authorisers required ~                                                                                                    | Which currency applies to this policy?  Payment Currency in SGD ①  Soecific Payment Currency ①                                                                                                    |                                                                                     |
| Payme<br>require                                                        | ent from S\$50,000.01 to S\$100,000.00<br>es signatories from any 2 authorisers. | Select group(s) that authoriser can be from                                                                                                   | Which services does this policy apply to?                                                                                                    |                                                                                     |
|                                                                         |                                                                                  | <b>Rule:</b> In no particular order,<br>- any 1 authoriser from Group A and 1 from<br>Group B<br>- or any 1 authoriser from Group A and 1     | <ul> <li>Payroll</li> <li>Collection</li> <li>Trade</li> <li>Fixed Deposit Placement</li> <li>Others</li> <li>Update</li> <li>Transacc</li> <li>require</li> </ul>                                                                                                    | the Authorisation Policy and<br>tion Authorisation Limit as<br>d, and click "Next". |
|                                                                         |                                                                                  | from Group C<br>- or any 1 authoriser from Group B and 1<br>from Group C<br>- or 2 from Group A<br>- or 2 from Group B<br>- or 2 from Group C | Transaction Authorisation Limit ③ The upper limit of each level of authorisation policy will be the transaction limit for each transaction approved by the relevant authoriser(s) per authorisation requirement(s) below and made from the applicable account. Kindly make sure you have no pending transaction before changing the transaction authorization limit |                                                                                     |
|                                                                         | 100,000.01 999,999,99                                                            | Any 1 Authoriser required ~                                                                                                    | Amount From Amount To Authorisation Requirement                                                                                                    |                                                                                     |
| Payment from S\$100<br>S\$999,999,999,999,99<br>requires signatories fr | 9,000.01 to<br>99.00 (Unlimited)<br>rom any 1 authoriser from Group A.           | Select group(s) that authoriser can be from           A         ~           Rule: Any 1 Authoriser from Group A                               | 0.00 Add another transaction authorisation limit                                                                                                    |                                                                                     |
|                                                                         | 1                                                                                |                                                                                                    |                                                                                                    | Page 19                                                                             |

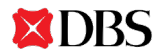

| C 🛆 🗎 dbs.com.sg/ibg-eforms/sg/idealmaintenance                                                |                                                                                                    | 🖻 🌣 🦁 👼 🗖 🕗 |
|------------------------------------------------------------------------------------------------|----------------------------------------------------------------------------------------------------|-------------|
|                                                                                                | personal data to the Bank, I/we confirm that I am/we are lawfully providing the data for the Bank to use and disclose for the purposes of:                                                                                                    |             |
|                                                                                                | (1) providing products or services to me/us;                                                                                                    |             |
|                                                                                                | (2) meeting the operational, administrative and risk management requirements of DBS Group; and                                                                                                    |             |
|                                                                                                | <ul> <li>(3) complying with any requirement, as DBS Group reasonably deems necessary, under any law or of any court, government authority or regulator. "DBS Group" means DBS Group Holdings Ltd and its affiliates.</li> <li>In addition, the Bank may use and rely on any personal data provided by me/us, and may disclose such personal data to service providers, to communicate, authenticate or otherwise deal with me/us and my/our officer holders or employees in connection with the provision of banking products and services to me/us.</li> </ul>                                                                                                    |             |
|                                                                                                | 4. Should any Customer Self Administrator cease to be employed by the Organisation,<br>I/we undertake to inform the Bank and the Organisation will submit the IDEAL<br>Maintenance form to delete this Customer Self Administrator's user profile in IDEAL.<br>I/We agree that the Organisation shall not hold the Bank liable for any act or omission<br>by a Customer Self Administrator who ceases to be employed by the Organisation for<br>which the Bank is not informed.                                                                                                    |             |
|                                                                                                | <ul> <li>5. For partnership, the signatures of all partners are required. For a company which has furnished the Bank with a standalone Electronic Banking Board Resolution, the authorised signatories must be the current authorised signatories specified in that document. For a company which has furnished the Bank with a Board Resolution for the opening of the current account that covers Electronic Banking services, the authorised signatories must be any two directors or the current authorised signatories with the highest authorisation limit as specified in that document.</li> <li>6. For Associations, Clubs &amp; Societies, signatures of any two of existing/outgoing Chairman, Secretary or Treasurer are required.</li> </ul> |             |
| 15<br>Preview and ensure the accuracy of<br>your input, before authorising your<br>submission. | I/We hereby confirm that I/we have obtained copies of the <u>TERMS AND CONDITIONS</u><br><u>GOVERNING ELECTRONIC APPLICATIONS</u> , which I/we have read, understood and<br>accepted. By submitting this form, I/We hereby confirm that I/we have read,<br>understood and agree to be bound by these terms (including the clause relating to the<br>collection, processing, use and disclosure of personal data).                                                                                                    |             |
|                                                                                                | I understand and acknowledge the terms and conditions stated above.                                                                                                    |             |
|                                                                                                | Back Save for later Authorise Submission                                                                                                    |             |

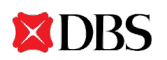

| Online Form - IDEAL Maintenance × +                            |                                                                                                    | v − v ×                         |  |
|----------------------------------------------------------------|----------------------------------------------------------------------------------------------------|---------------------------------|--|
| ← → C ① <sup>a</sup> dbs.com.sg/ibg-eforms/sg/idealmaintenance |                                                                                                    | 🖻 🖈 🦁 🥦 🖬 🕗 🗄                   |  |
| DBS IDEAL Maintenance Form                                     |                                                                                                    |                                 |  |
| Application form                                               | Get approval from authorised signatories                                                                                                    |                                 |  |
| Review Application                                             | <ul> <li>To update the contact info of authorised signatories, select 'Save for later' to continue this application<br/>Then contact BizCare on 1800 222 2200 to make the updates.</li> </ul> | later.                          |  |
| Authorisation                                                  | Authorised signer 1                                                                                                    | _                               |  |
| ◦ Authorised Signatories →                                     | Select                                                                                                    | ~                               |  |
| C Edit sections                                                |                                                                                                    |                                 |  |
|                                                                | Authorisation Methods                                                                                                    |                                 |  |
|                                                                | Select approval method                                                                                                    | e necessary Authorised          |  |
|                                                                | Print and send     Signatory                                                                                                    | from the list, click "Print and |  |
|                                                                | Download this application as a PDF and print it for authorised send", and                                                                                                    | d "Next".                       |  |
|                                                                | signatories to sign before<br>sending it to us.                                                                                                    |                                 |  |
| 17                                                             |                                                                                                    |                                 |  |
| New approvers / CSA administrators                             |                                                                                                    |                                 |  |
| should submit their required                                   | All new approvers / administrators (CSA) need to submit identity and proof of residential address doo<br>DBS.                                                                                 | cuments to                      |  |
| documents together with the signed                             | Please remember to send us the following documents to avoid any delay in your new user setup.                                                                                                 |                                 |  |
| and printed form.                                              | For Singapore Citizen / Permanent Resident:<br>- Certified true copy of NRIC                                                                                                    |                                 |  |
| This section on the online form will                           | For Foreigner:                                                                                                    |                                 |  |
| reflect the latest information place                           | - National ID with residential address, OR                                                                                                    |                                 |  |
| refer to the latest instructions on your                       | <ul> <li>Passport and residential address proof (e.g. recent utility or phone bill, bank statement or correspon<br/>from a government agency)</li> </ul>                                      | ndence                          |  |
| online form                                                    | neme Gerenning Strict)                                                                                                    |                                 |  |
|                                                                | Back Save for later                                                                                                    | Next                            |  |
|                                                                |                                                                                                    |                                 |  |

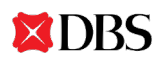

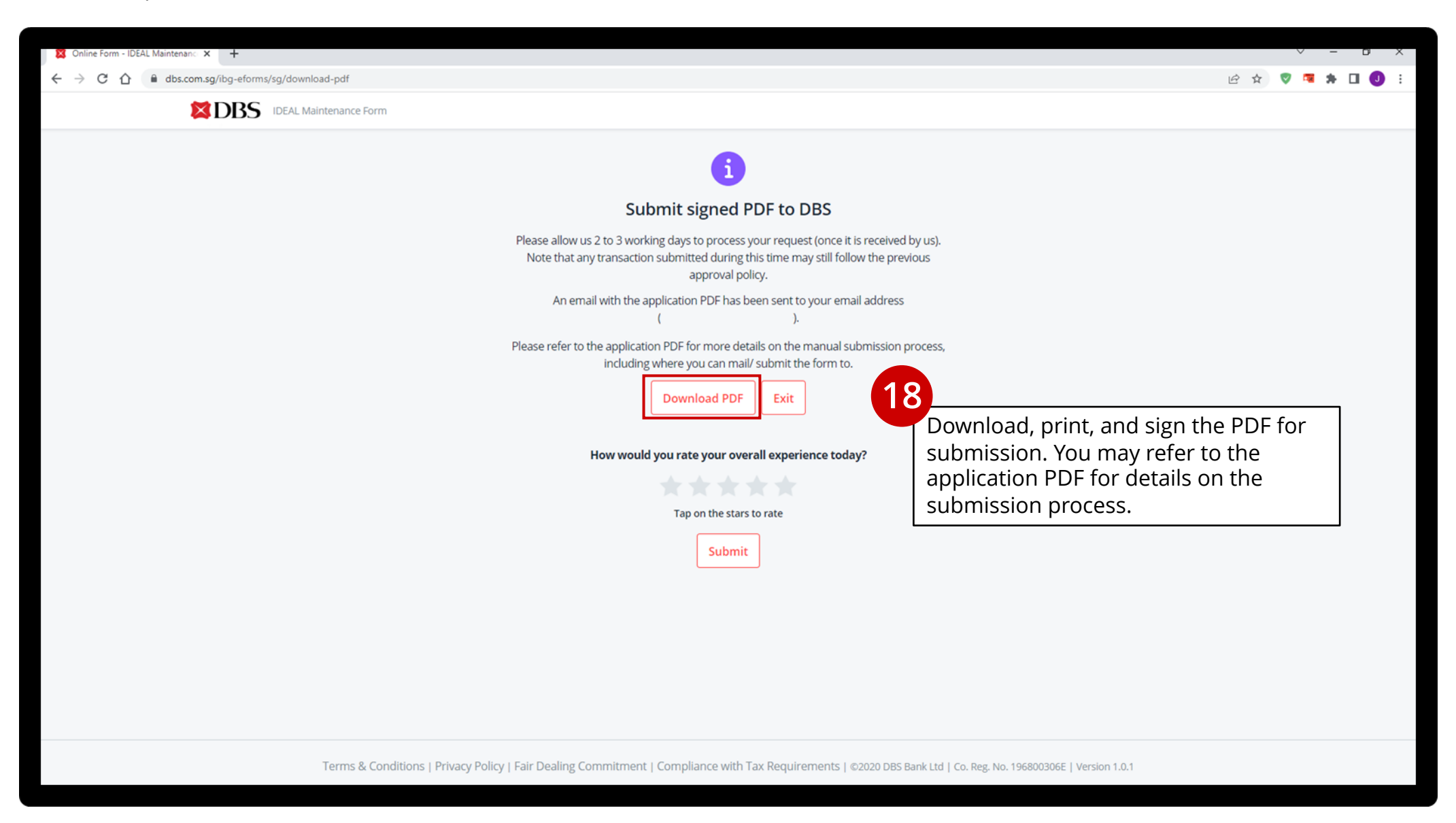

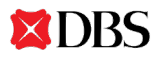

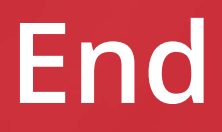

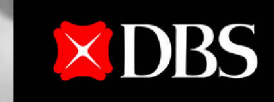

Live more, Bank less